# **Online Application Instructions**

Summer Scholars Program 2022

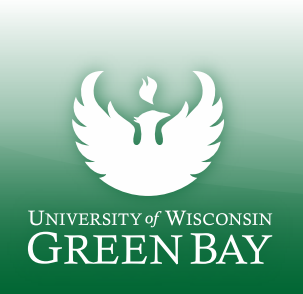

### 1) Go to https://apply.wisconsin.edu/homepage to get started

CREATE AN ACCOUNT

AND GET STARTED

FALL 2020 APPLICANTS

SIGN IN AND RESUME

\*\*When creating an account, use a personal email (parent's email is fine, too) just n<u>ot a</u> <u>high school email</u>

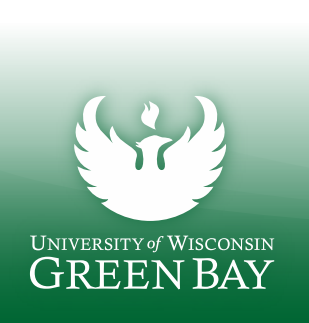

Fither create an

account or sign in

if you've filled out

an application for

another UW

school

## 2) Click "Start Application"

|                                         |       |                                     | 5        | Summer 1           | //C                    | /    |         |  |  |
|-----------------------------------------|-------|-------------------------------------|----------|--------------------|------------------------|------|---------|--|--|
| UNIVERSITY OF<br>WISCONSIN SYSTEM       |       | MY ACCOUNT                          |          | START APPLICATION  |                        |      |         |  |  |
| O My Account                            | •     | IN PROGRESS APPLICATION             | IS       |                    |                        |      |         |  |  |
| <ol> <li>Account Information</li> </ol> |       | CAMPUS                              | APP TYPE | TERM               | STARTED DATE           |      | ACTIONS |  |  |
| How To Apply                            |       |                                     | 2        | You have no applic | cations in progress.   |      |         |  |  |
| 🔞 Find Your Term                        |       |                                     |          | rea nare ne appne  | alleris III prog. 2001 |      |         |  |  |
| S Contact Us                            | X.    |                                     |          |                    |                        |      |         |  |  |
| 🕒 Sign Out                              |       | SUBMITTED APPLICATIONS              |          |                    |                        |      |         |  |  |
|                                         | 1 11/ | APP ID CAMPU                        | S АРР ТҮ | 'PE TERM           | SUBMITTED DATE         | PAID | ACTIONS |  |  |
| $\square$                               |       | You have no completed applications. |          |                    |                        |      |         |  |  |

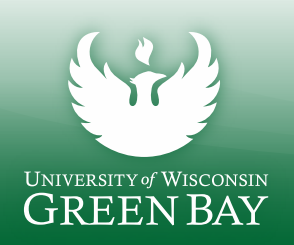

### 3. Answer the questions as shown below

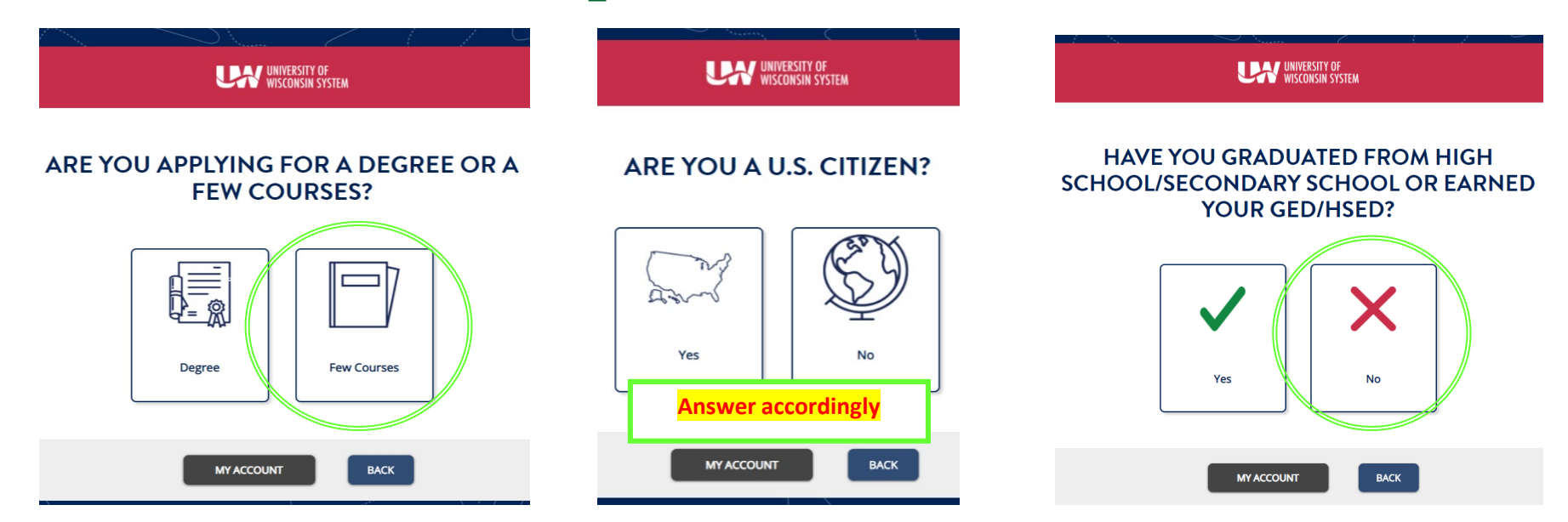

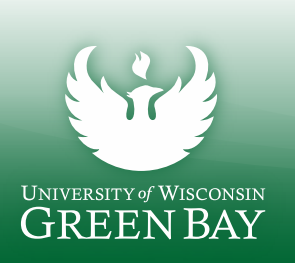

4) It should tell you that you are a high school non-degree applicant. If it tells you something else, you answered something incorrectly. Go back and make sure you chose correctly in #3

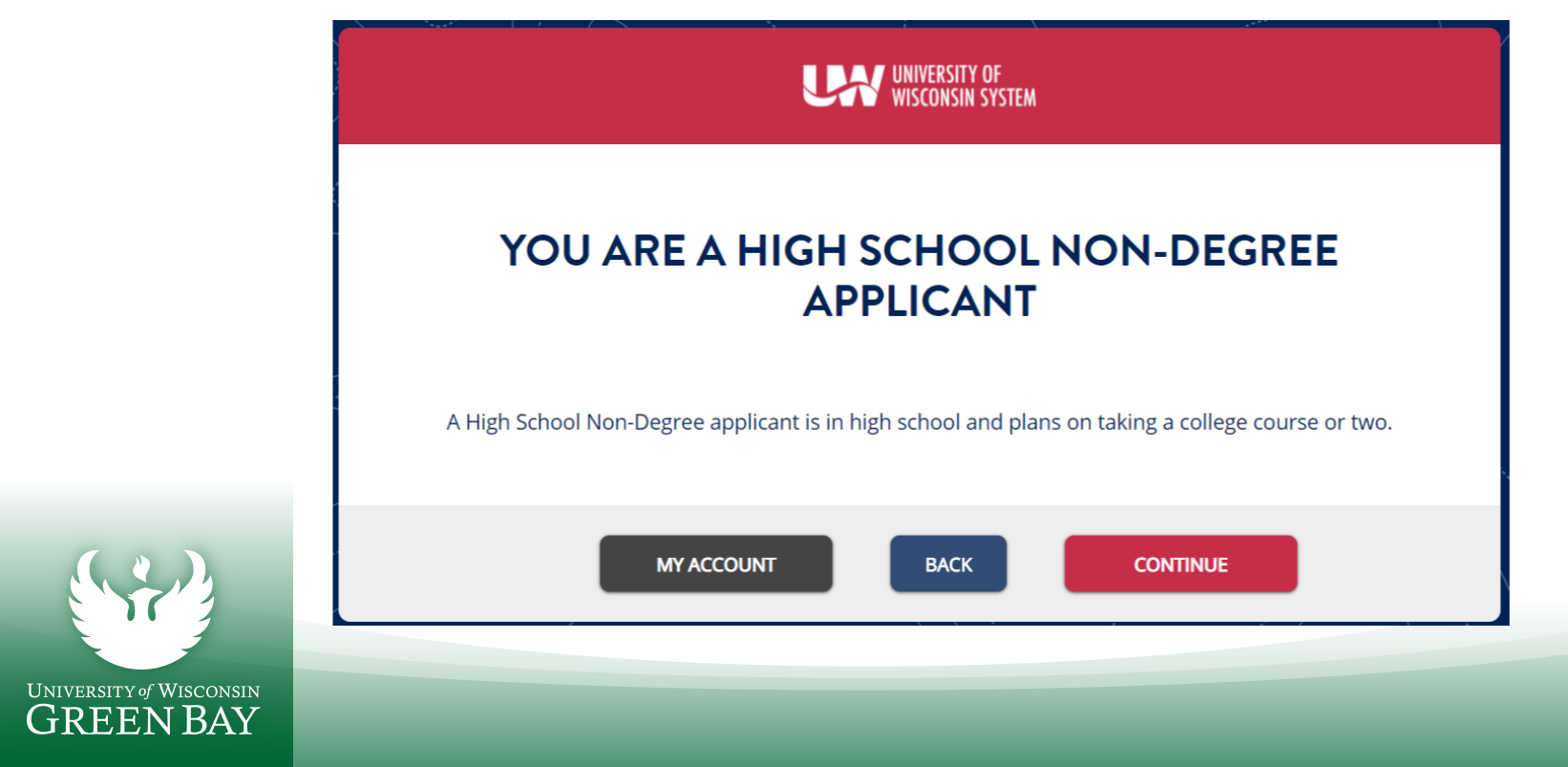

### 5) Continue with these answers:

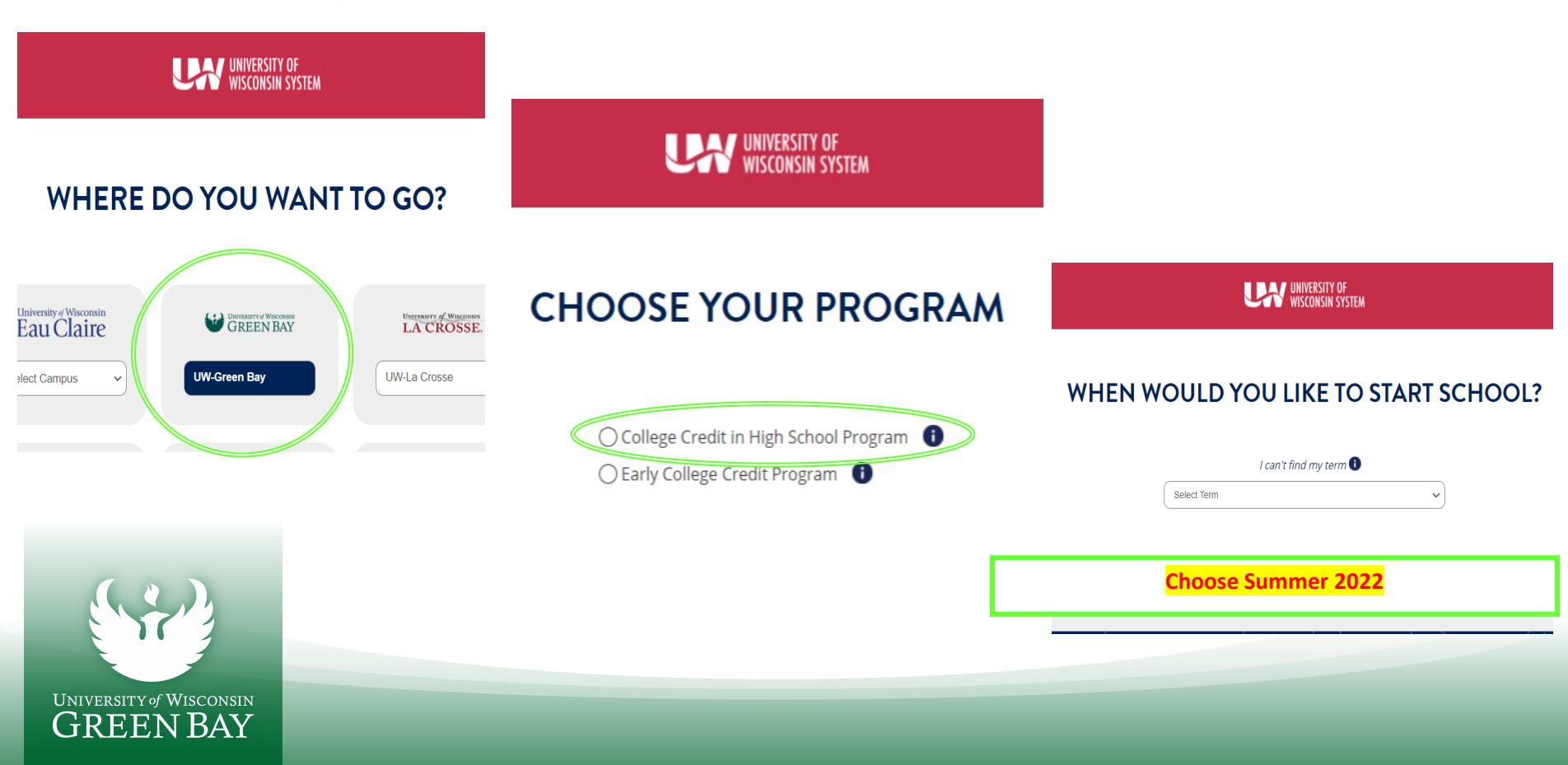

# 6) Your summary should look like this:

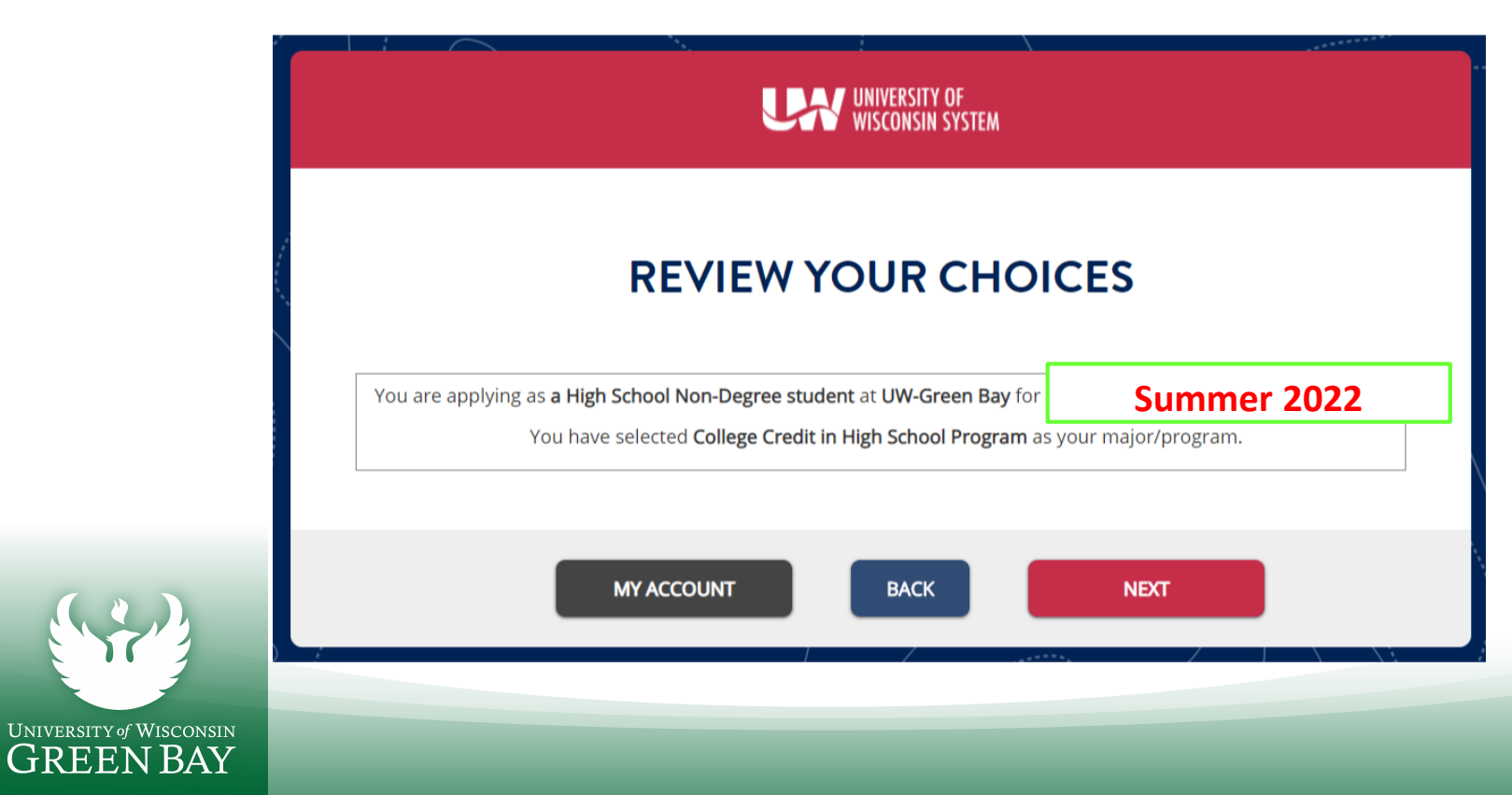

# 7) Next, you'll be providing your personal info. Most of it is straight forward but here are a few notes:

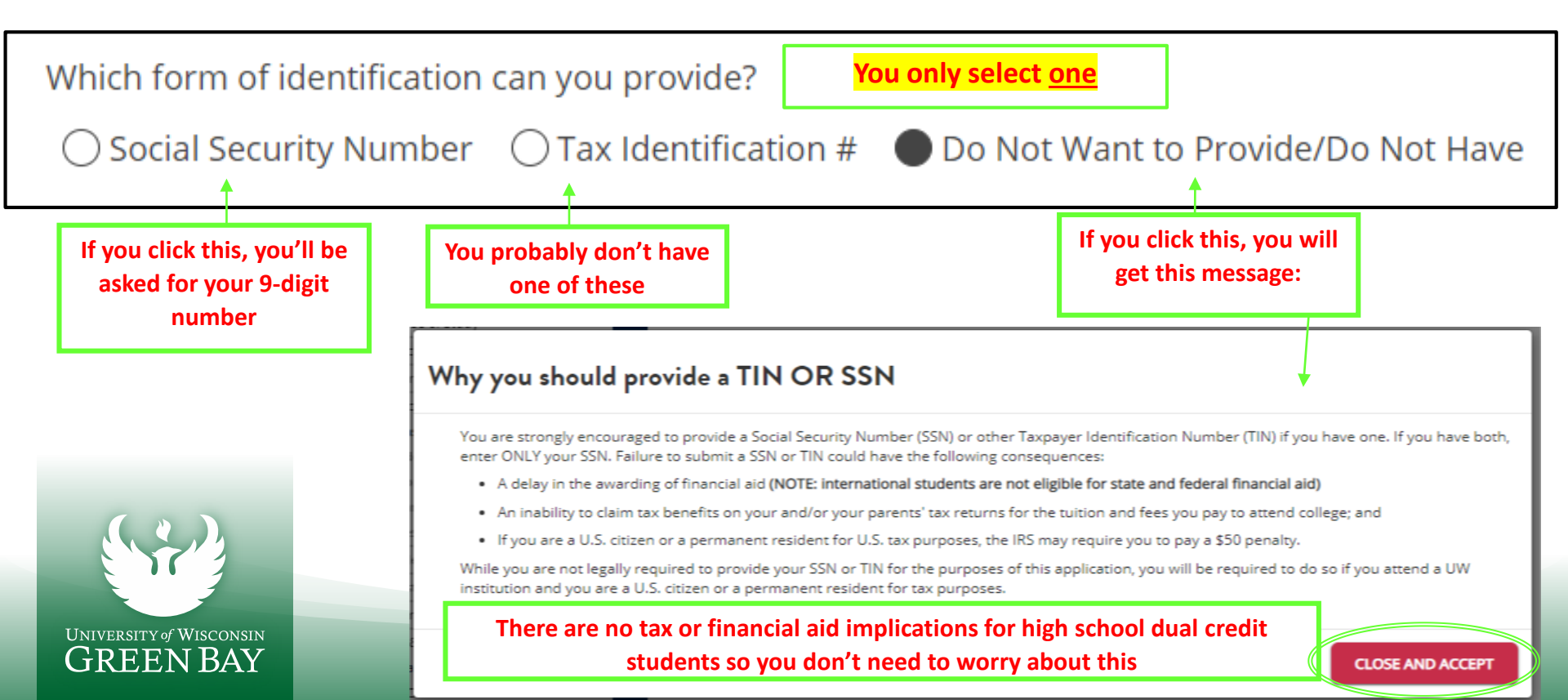

## 7) Continued – Personal Info Section Notes

### PARENT/GUARDIAN INFORMATION

The next section will ask you for information about your parent(s) or guardian(s). Here are some key points to know about this section:

- It's optional. You can skip the section using the "Skip Parent Section" button below.
- You only need to enter the number of guardians that you have information for.
- It may be used for emergency contact information.

| FIRST NAME | LAST NAME | RELATIONSH         | IP ADDRESS     | ACTIONS |
|------------|-----------|--------------------|----------------|---------|
|            | You       | have no parents ad | ded.           |         |
|            |           |                    |                |         |
|            |           |                    |                |         |
| PACK       |           | NT SECTION         |                |         |
| DACK       | SKIP PARE | NT SECTION         | ADD PARENI/GO/ |         |
|            |           |                    |                |         |

Do not "Skip Parent Section"

You only need to provide information for 1 parent/guardian

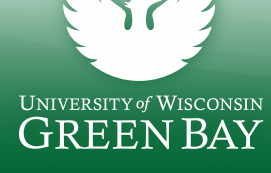

# 7) Continued – Personal Info Section Notes

### Residency is determined by the parent section

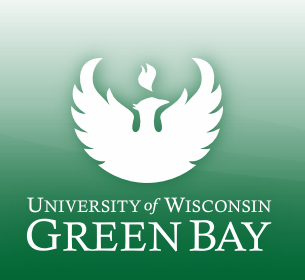

#### RESIDENCY

The next section will ask questions to determine if you qualify for Wisconsin resident tuition under state law. The information collected in the following sections is only used to determine your tuition rate. Learn more about qualifying for <u>Wisconsin residency</u>.

Are you claiming Wisconsin residency to qualify for the Wisconsin resident tuition rate?

● Yes ○ No

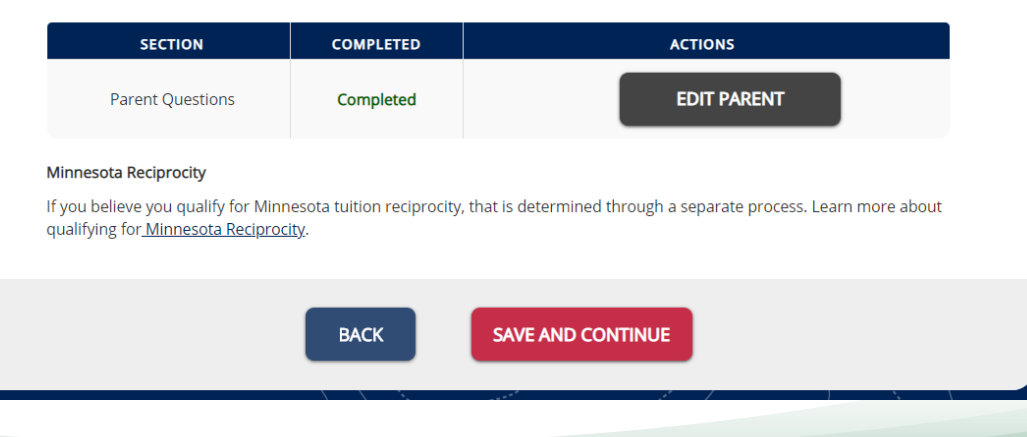

# 8) Add your high school

You <u>do not</u>need to upload your transcript

### ACADEMIC BACKGROUND: HIGH SCHOOL/SECONDARY SCHOOL

In this next section you will need to supply the following pieces of information about all of your High School/Secondary Schools attended:

- Full name of your high school/secondary school
- High school/secondary school attendance dates
- High school/secondary school graduation date
- Optional: unofficial high school/secondary school transcript

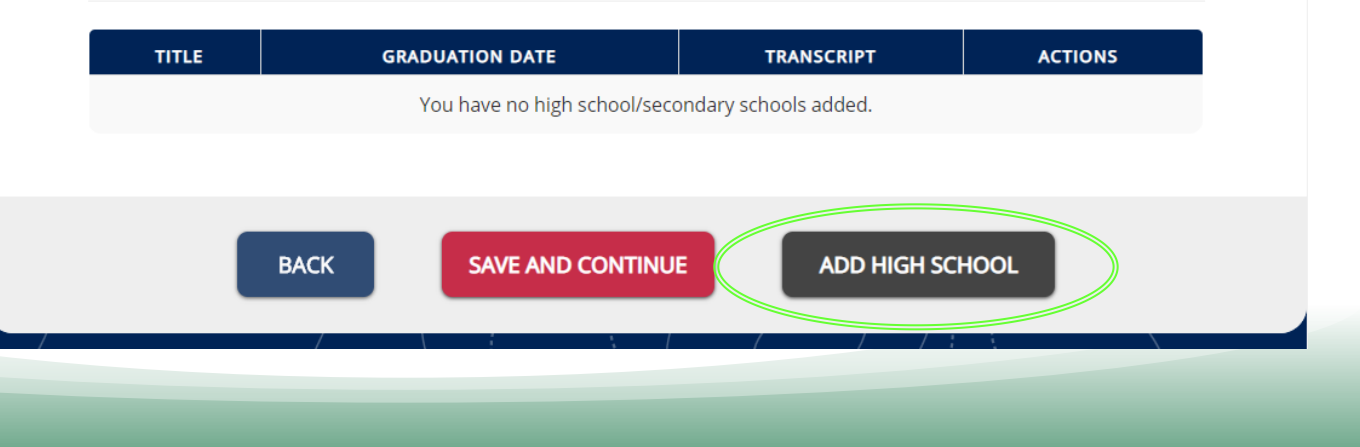

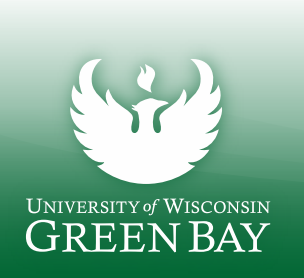

### 9) Answer the "Holistic Review"

### ESSAY

You do not need to write any kind of essay because you are a high school student earning college credit. Type the name of your current High School in the space below and then click "Save and Continue" to proceed.

### SAVE ESSAY

- You are not writing an essay, but we need something in this box
- Type in your current high school

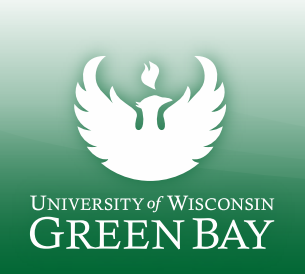

## 10) Sign and submit

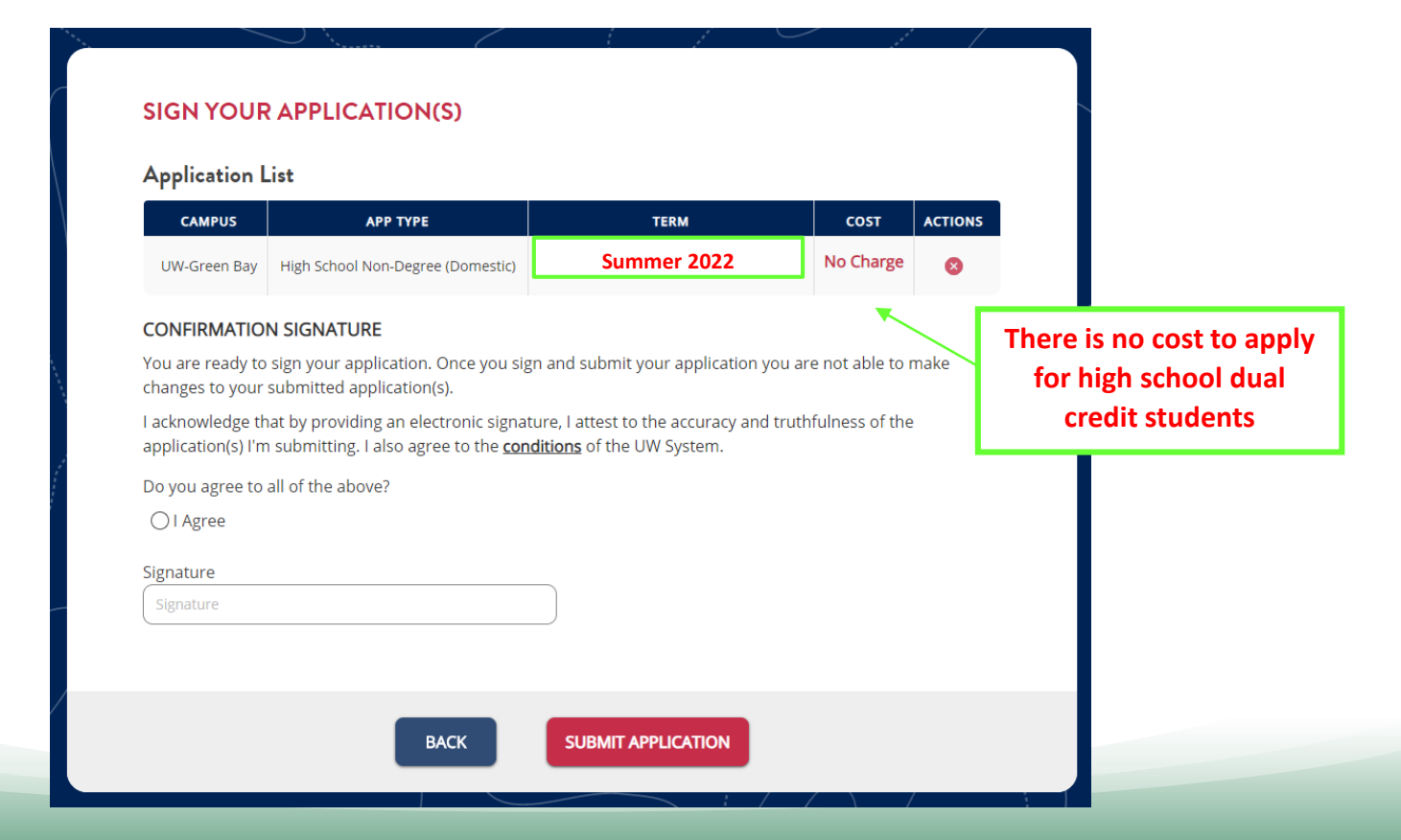

UNIVERSITY of WISCONSIN GREEN BAY

### What's next?

- 1. After you submit your application, you will get a confirmation email to the email address you used to create your account
  - If you don't get a confirmation email, check your junk folder. If you don't have anything in you junk folder, check to make sure you finished and submitted

2. You will be contacted by someone from the UW-Green Bay K-12 and Community Relations Office regarding your class

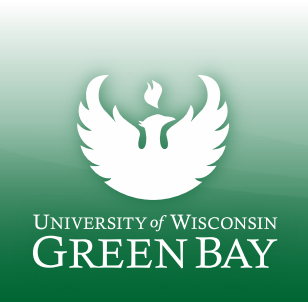